## 西门子PLC模块授权总经销商 6ES7193-6BP20-0BC1 ET 200SP 基础单元 C1 型

| 产品名称 | 西门子PLC模块授权总经销商<br>6ES7193-6BP20-0BC1 ET 200SP 基础单元 C1 型 |
|------|---------------------------------------------------------|
| 公司名称 | 浔之漫智控技术(上海)有限公司                                         |
| 价格   | .00/件                                                   |
| 规格参数 | 西门子:全国授权销售<br>ET200SP:全新<br>德国:现货                       |
| 公司地址 | 上海市松江区石湖荡镇塔汇路755弄29号1幢一层<br>A区213室                      |
| 联系电话 | 15801997124 15801997124                                 |

## 产品详情

西门子PLC模块授权总经销商 6ES7193-6BP20-0BC1 ET 200SP 基础单元 C1 型

6ES7193-6BP20-0BC1

SIMATIC ET 200SP,基础单元 C1 型,BU20-P6+A2+4B BU 类型 C1,直插式端子,带 2个 AUX 端子,已向左桥接,宽x高:20mmx117mm

下图显示了报警编辑器的布局。 "程序报警"(Program alarms)选项卡:在此,对程序报警进行编辑。 "系统报警"(System alarms)

选项卡:系统报警只能查看,不能编辑。要编辑这些系统报警,需切换到设备视图("转至设备"(Go to device)菜单命令),并在设备视图的巡视窗口中进行修改。 "类型报警"(Type alarms)区域:此处 显示使用指令"Program\_Alarm"在函数块中创建的类型报警。类型报警可用作背景报警的模板()。 对于由此获得的背景报警,将自动包含对类型报警进行的任何输入。有关类型报警的更多信息,请参见 STEP7在线帮助中的"报警类型及报警"。 "背景报警"(Instance alarms)区域: 如果将一个背景数据块分配给一个消息块(例如 OB、FB、FC 中的调用),则会根据类型报警模板,自动生成背景报警,并分配报警编号。 指定背景的背景报警可以修改。有关背景报警的更多信息,请参见 STEP7 在线帮助中的"报警类型及报警"。 巡视窗口中选定的类型报警和背景报警的属性。图 7-2 报警编辑器的布局在表格或巡视窗口中,可以输入或修改所需的参数、文本和属性。72 S7-1500、ET 200MP、ET 200AL、ET 200pro诊断功能手册,11/2022,A5E03735842-AG 报警7.3 程序报警的显示多语言报警更多信息7.3 通过将不同项目语言分配给显示设备的界面语言,可使用多种语言显示程序报警。说明 待分配的项目语言必须激活,且相应的文本(翻译)需包含在该项目中。项目语言选择位于项 目树的"语言和资源"(Languages & Resources)中。

要创建多语言版本的程序报警文本,请按以下步骤操作:1.

在程序编辑器的巡视窗口中,打开 " 属性 " (Properties) 选项卡和下一级 " 文本 " (Texts) 选项 卡。 2. 在指定的项目语言中输入相应文本。 3. 在 CPU 的巡视窗口中打开 " 属性 " (Properties)

选项卡,并在"常规"(General)区域导航中选择"显示"(Display)命令。在"多语言"(Multilingual)中,为显示设备的每种界面语言指定一个已激活的项目语言。用户界面语言\*多可指定3

种不同的项目语言。将所有分配的项目语 言加载到 CPU 中。 有关文本和属性的更多信息,请参见 STEP 7 在线帮助中的"文本与属性"。 有关文本列表的更多信息,请参见 STEP 7

在线帮助中的"报警文本列表"。程序报警的显示

使用指令 "Program\_Alarm"创建的程序报警可自动显示在显示设备上。 可选择以下报警显示方式: STEP 7 HMI CPU 的 Web 服务器 CPU 的显示屏 S7-1500、ET 200MP、ET 200SP、ET 200AL、ET 200pro 诊断 功能手册, 11/2022, A5E03735842-AG 73 报警 7.4 使用指令 "Get\_AlarmState" 输出报警状态 图 7-3 程序报警的显示 多语言报警

通过将不同项目语言分配给界面语言,可使用多种语言显示程序报警。请参见"使用报警编辑器编辑报警(页71)"部分。7.4 使用指令"Get\_AlarmState"输出报警状态指令"Get\_AlarmState" 使用指令"Get\_AlarmState",可输出程序报警的报警状态。报警状态的输出始终是指使用指令"Program\_Alarm"创建的程序报警。

通过输入参数 " Alarm " ,可以选择程序报警。通过输入参数 " Alarm " ,还可指定指 令 " Program\_Alarm " 的背景数据块。 图 7-4 调用 Get\_AlarmState 更多信息 74

有关指令 "Get\_AlarmState "的更多评估信息,请参见 STEP 7 在线帮助。 S7-1500、ET 200MP、ET 200SP、ET 200AL、ET 200pro 诊断 功能手册, 11/2022, A5E03735842-AG 报警 7.5 程序报警的编程示例 7.5 7.5.1 简介 程序报警的编程示例 任务

该章节使用两个示例,阐述了使用指令"Program\_Alarm"创建的程序报警的基本组态。 这两个 示例使用不同的方法解决了相同问题。 示例1使用的是相关值。 示例2是将相关值分配给程 序报警,以引用一个文本列表。 示例:储罐的\*小/\*大加注液位储罐中将加注一种液体。 使用两个传感器对加注液位进行监视。

当储罐中的液位低于\*小加注液位时,将输出"加注液位低"报警。

当储罐中的液位超过\*大加注液位时,将输出"加注液位高"报警。图7-5 示例:加注液位报警7.5.2 简介示例1:无相关值的程序报警在本示例中,将创建\*小和\*大加注液位的程序报警。工作原理 当储罐中的液位超过\*大加注液位时,将输出一个带报警文本的程序报警,提示液位过高。 当储罐中的液位低于\*小加注液位时,将输出一个带报警文本的程序报警,提示液位过低。S7-1500、ET 200MP、ET 200SP、ET 200AL、ET 200pro 诊断功能手册,11/2022,A5E03735842-AG 75 报警7.5

程序报警的编程示例 步骤 对于该示例,需执行以下步骤: 1. 定义信号采集变量 2. 创建函数块 3. 创建程序报警 4. 调用函数块 5. 编辑报警文本 定义信号采集变量

下表列出了本示例中所用的变量。在标准变量表中,定义这些变量。标准变量表位于项目树的"PLC 变量"(PLC tags)中。 表格 7-1 加注液位的报警变量 名称数据类型说明 max BOOL min BOOL \*大加注液位变量 如果" max"=1,则表示超过\*大加注液位。 \*小加注液位变量 如果" min"=

1,则表示低于\*小加注液位。 下图显示了包含有"max"和"min"变量的标准变量表。 图 7-6 定义变量 创建函数块 76 要创建函数块,请按以下步骤操作: 1.

在项目树中,打开"程序块"(Program blocks)文件夹。2.双击"添加新块"(Add new block),

"添加新块"(Add new block)对话框随即打开。S7-1500、ET 200MP、ET 200SP、ET 200AL、ET 200pro 诊断功能手册,11/2022,A5E03735842-AG 报警 7.5 程序报警的编程示例 3. 选择"函数块"(Function block) 按钮。图 7-7 创建函数块 4. 输入新块的名称。5. 选择 SCL 语言。6. 单击"确认"(OK),确认输入。 结果:已创建一个函数块。创建程序报警要为示例程序创建程序报警,请按以下步骤操作:1. 选择在项目树中"程序块"(Program blocks)文件夹中创建的函数块(FB),双击该函数块并打开。 S7-1500、ET 200MP、ET 200SP、ET 200AL、ET 200pro 诊断功能手册,11/2022,A5E03735842-AG 77 报警 7.5 程序报警的编程示例 2.

将调用指令 "Program\_Alarm" 插入该函数块的指令部分。指令 "Program\_Alarm" 位于"扩展指令 > 报警" (Extended instructions > Alarms) 下的"指令" (Instructions) 任务卡中。 将打开"调用选项" (Call options) 对话框。 图 7-8 调用 Program\_Alarm 3. 输入 "level\_max" 作为名称, 并单击"确定" (OK)

确认调用选项。结果:指令"Program\_Alarm"的输入变量将显示在指令部分。4. 在指令 "Program Alarm"的 SIG 输入变量中输入\*大加注液位变量。 #level max(SIG:="max"): SIG: SIG 输入变量的信号发生变化时,指令"Program\_Alarm"将生成一个程序报警。5. 插入指令 "Program\_Alarm"的另一调用。"调用选项"(Call options) 对话框打开。 6. 输入 " level\_min " 作为名称,并单击 " 确定 " (OK) 确认调用选项。 结果:指令 "Program\_Alarm"的输入变量将显示在指令部分。7.在指令 "Program\_Alarm"的 SIG 输入变量中输入\*小加注液位变量。 #level\_min(SIG:="min"); 结果:已创建两个类型报警。 78 S7-1500、ET 200MP、ET 200SP、ET 200AL、ET 200pro 诊断 功能手册, 11/2022, A5E03735842-AG 报警 7.5 程序报警的编程示例 调用函数块 编辑报警文本 要在用户程序中调用函数块 , 请按以下步骤操作: 1. 在"程序块"(Program blocks) 文件夹中,选择想调用函数块的循环 OB(例如 OB1),双击 并打开该循环 OB。 2. 在"程序块" (Program blocks) 文件夹中,选择想调用的函数块。 3. 将该函数块拖放到循环 OB 的指令部分中。"调用选项"(Call options) 对话框随即打开。图 7-9 调用函数块 4. 单击"确定"(OK)按钮,确认调用选项。 结果:已在用户程序中调用了报警块,并创建了一个背景报警。要编辑报警文本,请按以下步骤操作: 1. 在项目树中,双击"PLC 监控与报警"(PLC supervisions & alarms)。选择"报警"(Alarms)选项 卡。报警编辑器随即打开。 2. 选择\*大加注液位的类型报警。 3. 在"报警文本"(Alarm text) 列中输入\*大加注液位的报警文本。 4. 选择\*小加注液位的类型报警。 5. 在"报警文本"(Alarm text) 列中输入\*小加注液位的报警文本。 S7-1500、ET 200MP、ET 200SP、ET 200AL、ET 200pro 诊断 功能手册, 11/2022, A5E03735842-AG